## ScholarPack – School Workforce Census Census Day – 7<sup>th</sup> November 2024

## Contents

| Overview                                                     |
|--------------------------------------------------------------|
| Update to data items                                         |
| Data Items Collected in the Return 4                         |
| Accessing the School Workforce Census module 6               |
| School Information                                           |
| Staff Information 10                                         |
| Staff Absences 12                                            |
| Checking Qualifications                                      |
| Contract Information 17                                      |
| Subjects Taught [Applicable to schools with Secondary phase] |
| Pay Spine Points                                             |
| Changing School Workforce Census Settings (Partial Return)   |
| Resolving Errors and Queries                                 |
| On Census Day 29                                             |
| Calculate New Census Return                                  |
| Uploading your Census to COLLECT 32                          |
| Checklist for Workforce Census                               |
| Appendix 1                                                   |

## **Overview**

This document has been created to assist you in preparing and completing the School Workforce Census 2024 Return in ScholarPack. The census is collected yearly and requires data about the school (school level data) and individual staff (staff level data). The date for the School Workforce Census return, this year is **Thursday 7<sup>th</sup> November**.

The School Workforce Census Return is required to be run by English schools in the maintained sector. These include Pupil Referral Units, Community, Foundation, Voluntary Aided and Voluntary Controlled schools, as well as Academies and Free Schools.

A checklist has been provided at the end of this document to help you make sure you have covered all areas of the census return.

# Please call the NYES Digital Helpdesk (01609 536086) and select option 1 (MIS), for assistance with the School Workforce Census

## Update to data items

Since the previous Workforce Census, the DfE have made some changes to data items, in terms of what is collected. Please see the following information from the DfE website:

#### DfE guidance:

https://assets.publishing.service.gov.uk/media/662a3d0d690acb1c0ba7e5de/2024\_School\_Workfo rce\_Census\_Specification.pdf

#### New data items

No new data items for the School Workforce Census 2024.

#### Changes to existing data items

The most significant change is that Sex has replaced Gender.

#### Key Dates for School Workforce Census 2024

- Census date: 07/11/2024
- Absence collected from 01/09/2023 to 31/08/2024
- Continuous Contracts collected from 01/09/2023 to 07/11/2024.

## **Data Items Collected in the Return**

The following staff member data items are collected:

- Staff details
- Contract details (including the employment start date for the period of employment that applies to each contract)
- Service Agreement details for agency teachers (including the employment start date for the period of employment that applies to each service agreement)
- Payment details for categories of staff
- Additional payment data is collected for non-teaching school leaders as well as teachers and teaching assistants. Additional payment data for other support staff is no longer required.
- Absence details for teachers and teaching assistants in regular service, working for schools through a contract (not an agency agreement)
- Curriculum details for teachers and teaching assistants in the timetable cycle in which the census falls (Secondary and All-Through schools only)
- Qualification details for (NQF Level 4+) Post A Level.
- Qualification data is collected for teachers, teaching assistants and non-teaching school leaders. Qualification data is no longer required for other support staff.

The following school level data items are collected:

- Vacancies
- Occasional teachers
- Third party staff count.
- The return collects staff data for both teachers and support staff.
- Teachers and Support Staff with contracts:
  - who are employed by the school via a current contract that has lasted for 28 days or more on census day

or

 who are have been employed by the school via a contract for 28 days or more during the collection period

or

- who are have been employed by the school via a permanent contract or via a contract with a contract end date at least 27 days after the contract start date.
- Teachers with service agreements (agency teachers):
  - who are employed by the school via a current service agreement with a third party on census day

or

 who have been employed by the school via a service agreement for 28 days or more during the collection period.

### On School Workforce Census Day Details

Headcount data (on the day) is required for supply teachers who have a contract or are employed under a service agreement with a school for less than 28 days (occasional teachers) that are in school on census day.

Headcount data is also required for support staff who are not employed directly by the school or LA who are in school on census day, i.e. contract cleaners or outsourced IT technicians.

Data does not need to be returned for the following if they are not in school on the census day:

- temporary staff with service of less than 28 days and who are not expected to complete service of 28 days or more
- casual staff without contracts employed on an ad hoc basis.

If these staff are in school on census day, then head count data should be reported for them.

#### Data held outside ScholarPack

Some schools may not hold all necessary data in the system to complete the Workforce Census as contract information may be stored on the local authority's HR or payroll systems - if this is the case please contact your local authority for further advice. If you have partial census data in ScholarPack and have another system (HR/Payroll) that contains the remainder, you may need to change the workforce census settings. This will be detailed further in this guidance document.

#### ScholarPack Permissions

To create the School Workforce Census, you will require the following Roles – Admin and Human **Resources**. HR role is required to see Staff Absences and Contract details. This can be added via your Staff Profile.

## Accessing the School Workforce Census module

The school census module can be accessed through the route: **Admin > Census**. You will then need to select the relevant Census return from the following screen (**Workforce**).

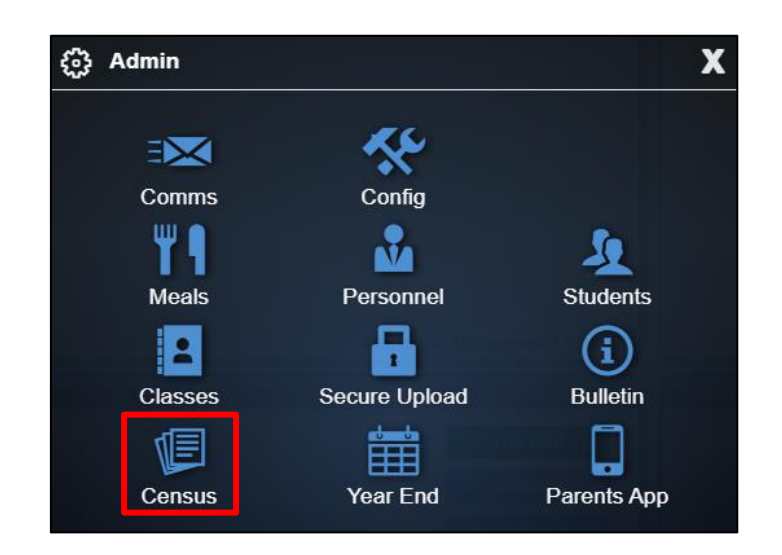

Navigate to the Workforce Census button and click to access the census.

#### All 2024/2025 Standard Census

| Census    | Census Date | Census Status | Run Census       |
|-----------|-------------|---------------|------------------|
| Autumn    | 03/10/2024  | Live          | Autumn 2024      |
| Workforce | 07/11/2024  | Live          | Workforce Census |

#### Navigating the census return screen.

| Census - School Workforce Census 2024                                                                                                    |                                                                                                    |
|----------------------------------------------------------------------------------------------------|----------------------------------------------------------------------------------------------------|
|                                                                                                    | Output Information                                                                                                    |
| Documentation                                                                                                    | Please be aware that options in this panel require a great deal of processing and could therefore take a<br>few minutes to complete, please be patient. Make sure you check the census before downloading. |
| ScholarPack Guidance DHE Guidance Contact The DHE                                                                                                    | Has your Local Authority asked you to provide a Partial                                                                                                    |
| There are no known issues                                                                                                    | generate.                                                                                                    |
| New Data Items                                                                                                    | Calculate Full Census Return                                                                                                    |
| Section Data Items View/Edit                                                                                                    |                                                                                                    |
| School Business Professional<br>Record anyone who should be togged as a School Business Professional (SBP) using the Post held field on their Staft contract. Anyone with this Post will<br>need their Professional Qualifications recording from their staff profile, and a Destination and Leaving reason when their contracts ends.                                                                | Generate Official School Summary                                                                                                    |
| Member of the Senior Leadership Team There's a new flag to identify members of the Senior Leadership Team (SLT). SLT                                                                                                    | Download Full Census File                                                                                                    |
| The list below contains the staff data items that cause the most errors/queries. This is not a full list of everything collected in the Workforce Census, that can be found in the DfE Guidance If you are unsure about how find or edit an item in ScholarPack, please contact the Support team. If you are unsure about the data for your staff, your Local Authority should be able to advise you. | ی ScholarPack Workforce Census Webinar 2023 ب الله الله الله الله الله الله الله ال                                                                                                    |

ScholarPack documentation for the School Workforce census can be accessed from a link on the left-hand side. Here you will also find links to 'DfE Guidance' and 'Contact the DfE'. These links all

open in new tabs and can be used in conjunction with this document as well as provide further information on specific areas of the census return.

The table on the left-hand side provides links to editable areas in ScholarPack for required fields.

These should be checked to ensure your data is current and complete. Click the buttons in the **View/Edit** column to check your information before calculating your census return. Each button will take you to the area of ScholarPack where you can view or update your information. There is also a note to explain what is meant by each data item.

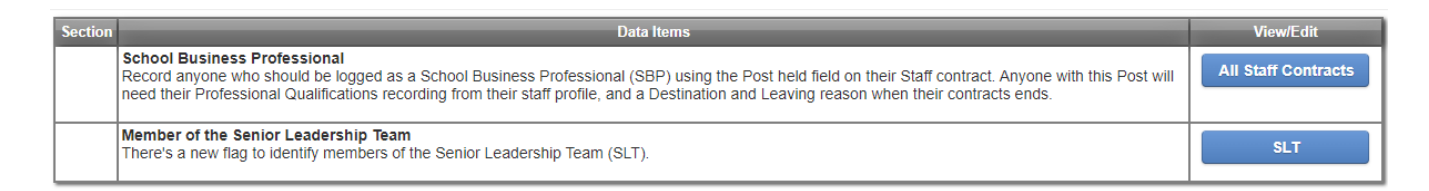

#### School workforce level data is required for teachers and support staff that have completed service of 28 days or more with the school, or are expected to do so, before the end of their contract or service agreement. This Workforce ncludes former staff who were employed for 28 days or more between 1 September 2022 and 2 November 2023 Data is also required for third party support staff (support staff not employed directly by the school or local authority) who are in school on the census day For a full explanation of which staff are in scope, see the DfE guide. There are currently **0** member(s) of staff in scope for the Workforce Census Information must be provided for each teacher post that is vacant or temporarily filled on the Census day. 2024 Vacancies Staff Vaca This is an area to record how many members of occasional staff are in your school on Census day, so this ranges from Supply Teachers to Staff that support children with learning difficulties. 2024 Occasional Teachers coasional Teach This data item is a count of the number of support staff (teaching assistants and other support staff) by role, who are not employed directly by the local authority or the school and who are in school on the Census day, or the ne 2024 Other Staff Other Staff y, or the next orking day. Examples might include contract cleaners, nurses employed by a PCT and outsourced IT technicians Staff details collected for all staff are highlighted in red on the individual profiles. This includes the following which can be updated using the Group Updater. Staff Details QT Status HLTA Status his is not a full list of all the data collected, but these are the items that cause the most errors and queries For a full list, please see the DfE Guidance Contract details collected for all staff are highlighted in red on the individual profiles. This includes the following which can be updated using the Group Updater. **Contract Details** ntract Type This is not a full list of all the data collected, but these are the items that cause the most errors and gueries Start Date For a full list, please see the DfE Guidance End Date Destination - Any permanent contract with a leaving date should also have a Destination on Leaving. If the ontract ended because it was replaced by a new contract, choose "Not applicable - change of contra

2024 Staff Workforce Census Data

We will work through each topic to ensure the data is up to date and correct for the census return. The topics open in a new tab therefore you can easily navigate back to the census screen.

The links on the right-hand side of the screen will be used to calculate and complete the census return after the data preparation has been completed. We will cover this area towards the end of the document.

## **School Information**

Click on your school's name in the top right-hand corner of the system to take you to the school details within your system. If you need to make any amendments, click on the '**Edit**' button at the top of the screen.

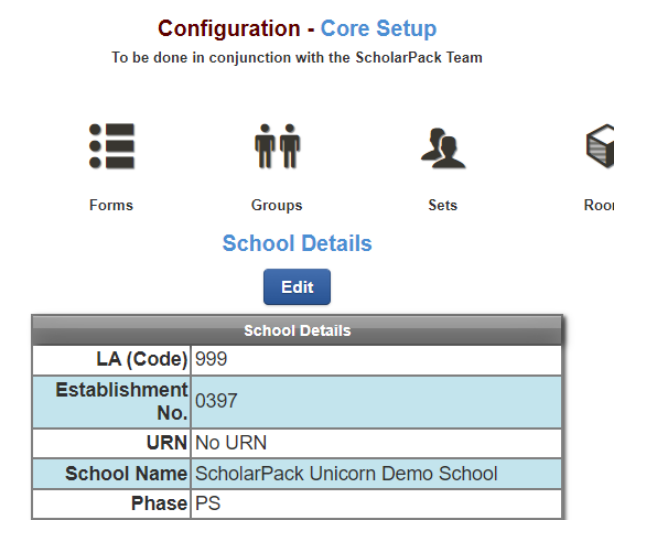

#### **Checking Establishment Details**

The following establishment details are required for the return and therefore need to be checked to ensure that they are recorded correctly in ScholarPack:

- School Phase
- School Type
- School Governance
- Intake Type
- Curriculum Years (highest and lowest national curriculum year group).

The following *read-only* items are also collected. Please contact NYES Digital if the information displayed in ScholarPack is incorrect.

- LA number
- Establishment Number
- Unique Reference Number (URN)
- School Name

#### ScholarPack School Worksforce Census 2024

Ensure that the establishment's six-digit Unique Reference Number (URN) is entered. The number is available via the **Get Information about Schools** website (<u>https://get-information-schools.service.gov.uk/</u>). Ensure the telephone number including the STD code and the school's email address is entered via the **Contact Details** hyperlink. e.g: <u>admin@school.n-yorks.sch.uk</u>

If you have edited any information in the **School Details**, click the **Update** button.

Academies should also ensure that the following information is recorded, if applicable:

• The School Type and School Governance. Select Academies from the drop-down lists.

This information is used by School Census. If the establishment number (DfE number) has changed for *sponsor-led* Academies, historical information is not collected, and the earliest date of admission is reported in the School Census.

This information is used by the School Workforce Census. For *all* types of Academies opened in the collection period, the date that the establishment's URN changed is used to determine when the academy was formed. Historical information is not collected from before the date the URN changed.

| 1                    | st Time Setup - School Info      |
|----------------------|----------------------------------|
| LA (Code)            | 000                              |
| Estab                | 0397                             |
| URN                  |                                  |
| School Name          | ScholarPack Unicorn Demo School  |
| Phase                | Primary V                        |
| School Type          | infant and junior school, 5-11 🗸 |
| Sixth Form Gender    | None 🗸                           |
| Entry Gender         | Mixed V                          |
| Highest Year Group   | Year 6 🗸                         |
| Lowest Year Group    | Early second year                |
| Intake               | Comprehensive V                  |
| Governance           | Voluntary Controlled V           |
| School Website       |                                  |
| School Contact Email | admin@scholarpack.com            |
| School Phone Number  | 01522 716049                     |
| Addressline 1        | 1                                |
|                      | Update                           |

#### **Checking School Telephone and Email Information**

The following school contact details are collected for the return and therefore need to be checked to ensure that they are up-to-date and correctly recorded in ScholarPack:

- School Contact Email Address
- School Phone Number.

If you make any changes, please click **Update** at the bottom of the screen.

## **Staff Information**

Before beginning the School Workforce Census return, ensure that all current staff are recorded in ScholarPack and that the information is up-to-date and accurate. Ensure that:

- new staff have been added.
- any leavers/contract end dates have been recorded.
- any duplicated or unwanted staff records have been amended.
- part-time details have been checked/updated for all applicable members of staff.

Basic staff information and contract information is included in the return for all teachers and support staff with contracts of one month or greater on census day. Minimal information is collected regarding occasional staff (staff with service of one month or less).

#### **Checking/Editing Personal Details**

Much of the staff information that will be collected for the Workforce Census can be updated in bulk in the Staff Group Updater area, providing the admin user has HR permissions. This can be accessed via the route **Admin > Personnel > Staff Group Updater**.

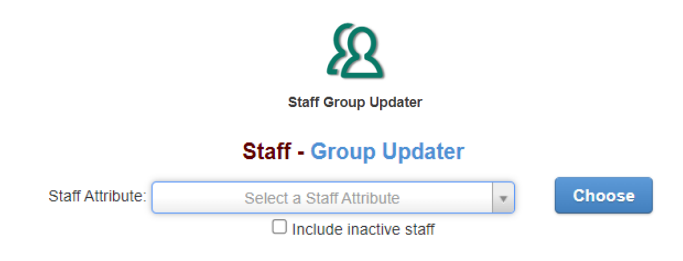

#### **Staff Profile**

From the Staff Profile you can check and edit the details of staff stored in ScholarPack.

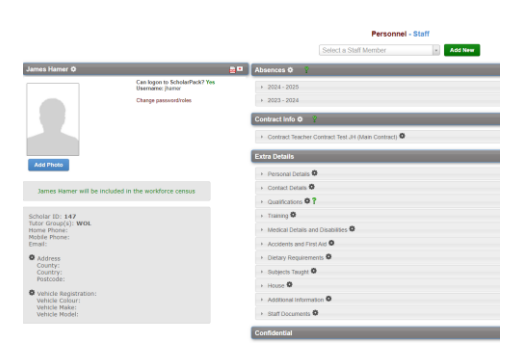

#### **Checking Personal Details**

To enter or amend details you will need to access a staff member's profile through Admin > **Personnel > Staff > Select a Staff Member > Personal Details (cog next to staff name)**, or you can alternatively update everyone's information in bulk through the **Staff Group Updater**.

- Surname & Firstname
- Previous Surname (where applicable and available)
- Date of Birth
- Sex
- Disability
- National Insurance Number
- Ethnicity
- Qualified Teacher Status (QTS/EYTS or QTLS)
- Qualified Teacher Route (Mandatory for all staff who, in the last year, have taken up their first position since qualifying as a teacher. May also be returned for other staff as well.)
- Teacher Number If a teacher number cannot be located, please leave blank and submit a note to the DfE or your Local Authority.
- Member of Senior Leadership Team
- Higher Level Teaching Assistant Status (HLTA)

#### All fields highlighted in red are mandatory

| Personal Details                    |                       |                       |                                            |                                                              |
|-------------------------------------|-----------------------|-----------------------|--------------------------------------------|--------------------------------------------------------------|
| Teacher Number                      | <b>?</b> 7 Characters | 3                     | Faith                                      | None                                                         |
| School Identifier                   | ? 3 Characters        |                       | Country of Origin                          | United Kingdom                                               |
| Title                               | None 🗸                |                       | Nationality                                | British                                                      |
| Firstname                           | James                 | ]                     | QTS                                        | No         QTLS         No         EYTS         No         ~ |
| Middle Names                        |                       | ]                     | QTS Route                                  | None v ?                                                     |
| Surname                             | Hamer                 | ]                     | Newly Qualified<br>Teacher                 | <b>~</b>                                                     |
| Preferred<br>Firstname              |                       | ]?                    | Member of the<br>Senior<br>Leadership Team | Yes 🗸                                                        |
| Preferred<br>Surname                |                       | ?                     | HLTA Status                                | No 🗸 ?                                                       |
| Previous<br>Surname                 |                       | ]                     | Disability                                 | No                                                           |
| Trust Level                         | No 🗸                  |                       | Disability<br>Description                  |                                                              |
| NI Number                           |                       | <b>?</b> 9 Characters | Contract<br>Renewal Date                   | 25 ?                                                         |
| Sex                                 | Male 🗸                |                       | Home Phone                                 |                                                              |
| Gender Identity                     | Man / boy / male      | ~                     | Mobile Phone                               |                                                              |
| Self-described<br>Gender Identity   |                       | ]                     | Primary Email                              |                                                              |
| Date of Birth                       | 01/01/1999            | 25                    | Secondary Email                            |                                                              |
| Ethnicity                           | White British         | ~                     | Languages                                  | Language 1:   Language 2:                                    |
| Continuous<br>Service Start<br>Date |                       | 25                    |                                            |                                                              |

## **Staff Absences**

Absence information is collected in School Workforce Census is for teaching contracted teachers and teaching assistants only and not centrally employed staff.

#### Staff absence report

Go to Reporting > Reports > Staff > Absence.

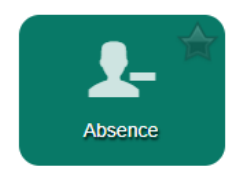

Reporting - Staff Attendance Report

Select the date range, for SWC this is 01/09/2023 to 31/08/2024, then click Choose.

|                 | Between Dates 01/09/2023 31/08/2024 2                                                                                                    |                     |           |                               |          |               |                 |              |  |  |
|-----------------|----------------------------------------------------------------------------------------------------|---------------------|-----------|-------------------------------|----------|---------------|-----------------|--------------|--|--|
|                 | Attendance by: Staff 		 Episode 		 Reason 		 Lates                                                                                                    |                     |           |                               |          |               |                 |              |  |  |
|                 |                                                                                                    |                     | l         | Include Inactive Staff Member | rs       |               |                 |              |  |  |
|                 | Choose                                                                                                    |                     |           |                               |          |               |                 |              |  |  |
|                 |                                                                                                    |                     | s         | taff Attendance by S          | taff     |               |                 |              |  |  |
|                 |                                                                                                    |                     |           | 01/09/2023 - 31/08/202        | 24       |               |                 |              |  |  |
| -               | -                                                                                                    |                     |           | -                             |          |               |                 | ~            |  |  |
| ©<br>First Name | ©<br>Surname                                                                                                    | ©<br>Payroll Number | ©<br>Post | Sessions                      | Absences | ©<br>Episodes | ©<br>Attendance | ©<br>Summary |  |  |
|                 |                                                                                                    |                     |           |                               |          |               |                 |              |  |  |
| Steph           | Steph         Abbas         Teaching Assistant         130         1         1         99.23         Image: Compare the second second |                     |           |                               |          |               |                 |              |  |  |
| Amy             | Adams                                                                                                    |                     |           | 522                           | 340      | 7             | 34.87           | ≡            |  |  |

#### **Editing Absences Information**

Absence data is required for teachers and teaching assistants employed directly by schools. Absence information is optional for agency/service agreement teachers, leadership staff who are not teachers and for 'other support staff'. The census will be collecting absence data for teachers and teaching assistants active during last year.

To view Staff absence on the individual Staff profiles, click on the academic year

|        |               |                                                   |                | Personnel             | - Staff |
|--------|---------------|---------------------------------------------------|----------------|-----------------------|---------|
|        |               |                                                   |                | Select a Staff Member | Add New |
|        | James Hamer 🌣 |                                                   | • Absences � ? |                       |         |
|        |               | Can logon to ScholarPack? Yes<br>Username: jhamer | ▶ 2024 - 2025  |                       |         |
|        |               | Change password/roles                             | ▶ 2023 - 2024  |                       |         |
|        |               |                                                   |                |                       |         |
| Notes: |               |                                                   |                |                       |         |

To add an absence, click the **cog** next to **Absences.** This will bring a new window where you can add the **Absence**.

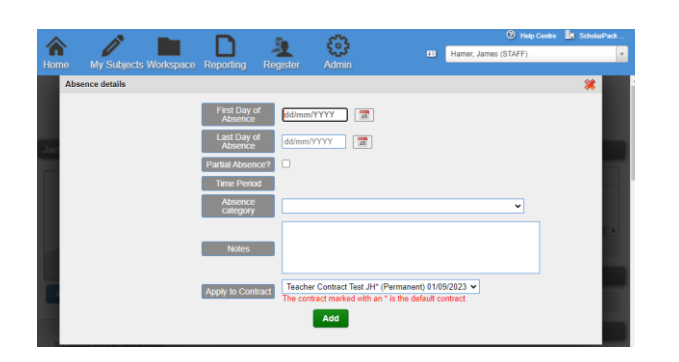

You will need to say which **Contract** the absence applies to and if the member of staff has more than one **Contract** they will need to add a separate Absence for that Contract.

To enter an absence, you can also go to Admin > Personnel > Manage Staff Attendance. Choose your Date range and click View Register. This will bring up a list of staff and their attendance.

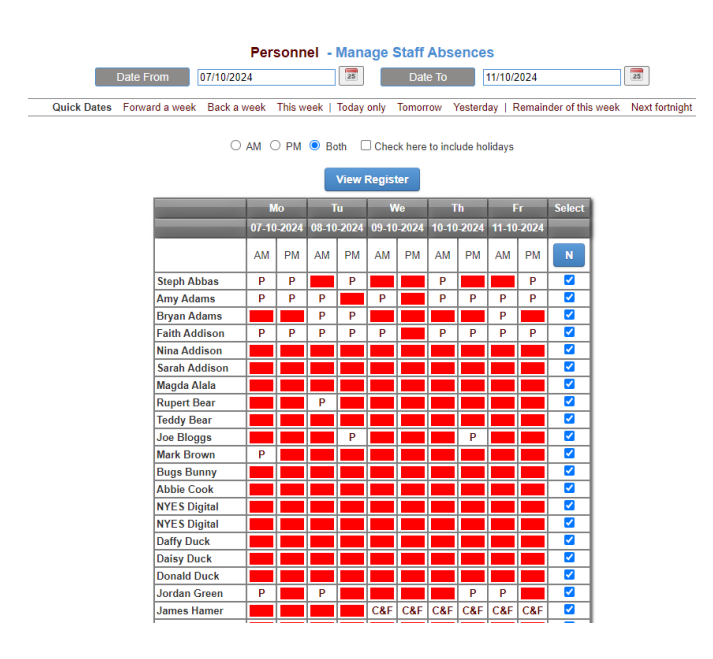

Click the red square and complete the absence, including which Contract it is to apply too.

The census will be looking for the first and last day of each absence, working days lost and the absence category for all contracted teachers and teaching assistants.

Information is required on any activity or circumstances, except for training, that takes a teacher or teaching assistant away from normal duties with their usual employer for half a day or more.

## **Checking Qualifications**

Information is required on the type and subject of certain qualifications held by <u>all</u> teachers and by <u>all</u> non-teaching school leaders in regular service, including school business professionals (SBP).

Qualification information is not required for 'Other Support Staff' but some systems may return this data to the department if it is present.

Qualifications in England, Wales and Northern Ireland are grouped into levels from entry level to level 8. All qualifications graded Level 4 or above (higher than A-level) should be supplied.

#### **Staff Qualifications Report**

To get an overview of the current recorded Staff Qualifications you can run a ScholarPack Report from **Reporting > Reports > Staff > Qualifications**.

|       | Reporting - Staff Qualifications |              |           |            |            |               |                                                                     |                                                                             |                                                     |                 | -               |
|-------|----------------------------------|--------------|-----------|------------|------------|---------------|---------------------------------------------------------------------|-----------------------------------------------------------------------------|-----------------------------------------------------|-----------------|-----------------|
| Title | 0<br>Firstname                   | U<br>Surname | QT Status | QTL Status | EYT Status | U<br>QT Route | Qualification                                                       | Degree                                                                      | U<br>Subject 1                                      | U<br>Subject 2  | C<br>Award Date |
|       |                                  |              |           |            |            |               |                                                                     |                                                                             |                                                     |                 |                 |
| None  | Josephine                        | White        | No        | No         | No         |               | Post-graduate Initial Teacher<br>Training Qualification (e.g. PGCE) | First class honours                                                         | Biology                                             | Applied biology | 14/10/2021      |
| Ms    | Ellie                            | Smith        | No        | No         | No         |               |                                                                     |                                                                             | SEN - SENCO                                         |                 | 14/10/2021      |
| Mr    | Julian                           | Thornton     | No        | No         | No         |               | Post-graduate Initial Teacher<br>Training Qualification (e.g. PGCE) | Ordinary Or Pass - applicable for a non-degree course                       | SEN - SENCO                                         |                 | 14/10/2021      |
| Mrs   | Sarah                            | Addison      | No        | No         | No         |               | Any other qualification at level 4 or<br>equivalent                 | Pass - degree awarded without honours following an honours<br>degree course | SEN - SENCO                                         |                 | 04/09/2023      |
| Mrs   | Sarah                            | Addison      | No        | No         | No         |               | Any other qualification at level 4 or<br>equivalent                 |                                                                             | Level 4 Diploma School<br>Business Management (SBM) |                 | 04/09/2023      |

#### Adding qualifications

To enter employee qualifications, you will need to go to Admin > Personnel > Staff > Staff Profile > Qualifications and click on the black cog. All qualifications provided in the drop-down box are supplied directly from the DfE common basic data sets.

| James Hamer Ø                                                                                          |                                                   | Absences Ø                                                                                                    |
|----------------------------------------------------------------------------------------------------|---------------------------------------------------|----------------------------------------------------------------------------------------------------|
|                                                                                                    | Can logon to ScholarPack? Yes<br>Username: jhamer | > 2024 - 2025                                                                                                    |
|                                                                                                    | Change password/roles                             | » 2023 - 2024                                                                                                    |
|                                                                                                    |                                                   | Contract Info 🗢 😨                                                                                                    |
| Add Dhote                                                                                              |                                                   | Extra Details                                                                                                    |
| Add Photo                                                                                              |                                                   | Personal Details                                                                                                    |
| James Hamer wil                                                                                        | I be included in the workforce census             | Contact Details                                                                                                    |
|                                                                                                    |                                                   | - Qualifications 🛛 ?                                                                                                    |
| Scholar ID: 147<br>Tutor Group(s): WOL<br>Home Phone:<br>Mobile Phone:<br>Email:<br>Address<br>County: |                                                   | Qualification: Post-graduate Initial Teacher Training Qualification (e.g. PGCE) Title: Class: General degree - degree awarded after following a non-honours course/degree that was not available to be classified Subject 1: Computer Science Subject 2: Date awarded: 05/10/2021 |
| Country:<br>Postcode:                                                                                  |                                                   |                                                                                                    |

Click the Arrow next to Qualification to see current Qualifications and click the Cog to **Edit/Delete** or **Add** a new one.

| Qualification Det | tails                                                            |                                                                                                    |                  |           |            |      |        |
|-------------------|------------------------------------------------------------------|----------------------------------------------------------------------------------------------------|------------------|-----------|------------|------|--------|
|                   | Qualification                                                    | Class                                                                                                    | Subject          | Subject 2 | Awarded    | Edit | Delete |
|                   | Post-graduate Initial Teacher Training Qualification (e.g. PGCE) | General degree - degree awarded after following a non-honours course/degree that was not available to be classified | Computer Science |           | 05/10/2021 | Edit | Delete |
|                   |                                                                  | Add New                                                                                                    |                  |           |            |      |        |

Click Add New to bring up a new window to add the Qualification Information.

| Adding Qualification Information |                            |                        |
|----------------------------------|----------------------------|------------------------|
|                                  | Qualification<br>code      | None v                 |
|                                  | Qualification<br>subject 1 | Select a Qualification |
|                                  | Qualification<br>subject 2 | Select a Qualification |
|                                  | Award Date                 |                        |
|                                  | Class of degree            | <b>v</b>               |
|                                  |                            | Save                   |

Please note you only must enter the 1<sup>st</sup> Qualification subject; you can leave Qualification subject 2 empty.

Contracted teaching staff will need to declare their class of degree if their school arrival date is from 1st August 2013. For all teachers, the following information is required for previous degrees as well as PGCEs:

- Their initial teacher training qualification for example, PGCE, BEd, Certificate in Education
- for those with a PGCE, information on prior degrees
- for those without QTS (or QTLS or EYTS) or those trained overseas, all qualifications relevant to their engagement as a teacher
- any subsequent qualifications gained relevant to their job as a teacher that appear on the list below.

For **non-teaching school leaders**, information about their degree or about any other qualifications listed below should be provided:

- Post-graduate Certificate in Education (PGCE)
- BEd or other first degree combined with teacher qualifications
- Certificate in Education or equivalent
- Doctorate, for example PhD
- Master's Degree, for example MSc, MEd
- Postgraduate certificates and diplomas
- Other first degree (that is degrees other than BEd or other first degree combined with teacher qualifications) such as BA and BSc

- Graduate certificates and diplomas
- Diplomas of higher education and further education
- Foundation degrees
- Higher national diplomas
- Certificates of higher education
- Non-UK teaching qualification

#### For School Business Professionals, details of these qualifications should be recorded:

- Z206 Level 3 School Administration Foundation Certificate
- Z207 Level 3 Procurement & Supply Assistant
- Z208 Level 4 Diploma School Business Management (SBM)
- Z209 Level 4 SBP Apprenticeship
- Z210 Level 4 Commercial procurement & supply
- Z211 Level 4 CIPFA Certificate in Public Sector Asset Management for School Business
- Z212 Level 5 Diploma SBM
- Z213 Level 6 Chartered Manager Degree Apprenticeship
- Z214 Level 7 CIPFA Diploma in School Financial and Operational Leadership
- Z215 Level 7 Senior Leaders Masters Degree Apprenticeship.

#### The SENCO qualification must be recorded where present for any SENCOs.

| Qualification              | Any other qualification at level 4 or equivalent                         |   |
|----------------------------|--------------------------------------------------------------------------|---|
| Qualification<br>subject 1 | Z201: SEN - SENCO **                                                     |   |
| Qualification<br>subject 2 | None                                                                     |   |
| Award Date                 | 04/09/2023                                                               |   |
| Classofdegree              | Pass - degree awarded without honours following an honours degree course | ~ |

## **Contract Information**

For the School Workforce Census the Contract details collected are:

• Continuous Contracts collected from 01/09/2023 to 07/11/2024.

We would advise that contract and employment dates are checked for all staff.

#### **Contract Information Report**

To view a Staff Contract Report, go to **Reporting > Reports > Staff > Contracts**.

|                |             |                  |                    |                |                           |                          |     |       |       |              |                               |                        | Re                | porting                     | - Sta             | ff Contrac          | ts          |                   |                   |              |                       |                                                                   |                             |                     |                       |                    |                  |                            |                        | ÷.                |
|----------------|-------------|------------------|--------------------|----------------|---------------------------|--------------------------|-----|-------|-------|--------------|-------------------------------|------------------------|-------------------|-----------------------------|-------------------|---------------------|-------------|-------------------|-------------------|--------------|-----------------------|-------------------------------------------------------------------|-----------------------------|---------------------|-----------------------|--------------------|------------------|----------------------------|------------------------|-------------------|
|                |             |                  |                    |                |                           |                          |     |       |       |              |                               |                        | 5                 | Show Inactiv<br>Show Expire | e Staff<br>d Cont | Members:            |             |                   |                   |              |                       |                                                                   |                             |                     |                       |                    |                  |                            |                        |                   |
|                |             |                  |                    |                |                           |                          |     |       |       |              |                               |                        |                   | Staff Co                    | ontra             | ct Details          |             |                   |                   |              |                       |                                                                   |                             |                     |                       |                    |                  |                            |                        |                   |
| ©<br>Firstname | ा<br>Sumame | Date of<br>Birth | ©<br>Ethnicity     | D<br>NJ Number | ©<br>Post                 | TO<br>Role<br>identifier | SLT | ECT ( | ats a | D D<br>TL EY | Contract<br>type              | D<br>School<br>arrival | Contract<br>start | U<br>Contract<br>end        | Daily<br>rate     | Destination<br>code | ©<br>Origin | U<br>Hours<br>per | 0<br>FTE<br>hours | FTE<br>Ratio | U<br>Working<br>Weeks | Scale                                                             | ©<br>Region<br>Spine        | U<br>Spine<br>point | ©<br>Salary<br>amount | D<br>Pay<br>review | ©<br>Safeguarded | ©<br>Payments              | ©<br>Payroll<br>Number | Teacher<br>Number |
|                |             |                  |                    |                |                           |                          |     |       |       | ۲            |                               | date                   |                   |                             |                   |                     |             | week              | per<br>week       |              | per year              |                                                                   |                             |                     |                       | reason             |                  |                            |                        |                   |
| Sarah          | Addison     | 17/12/1982       | White -<br>British | JL112237B      | Assistant<br>Head         | SEN Co-<br>ordinator     | No  | No    | No 1  | io No        | Fixed Term                    | 01/11/2023             | 01/11/2023        |                             | No                |                     |             |                   |                   |              |                       |                                                                   |                             |                     |                       |                    | No               | SEN<br>Allowances:<br>3000 |                        |                   |
| Sarah          | Addison     | 17/12/1982       | White -<br>British | JL112237B      | Teaching<br>Assistant     |                          | No  | No    | No 1  | io No        | Temporary<br>/ open-<br>ended | 01/01/2023             | 01/09/2023        |                             | No                |                     |             |                   |                   |              |                       |                                                                   |                             |                     |                       |                    | No               |                            |                        |                   |
| Donald         | Duck        | 01/01/1999       | White -<br>British |                | Other<br>Support<br>Staff | Playleader               | No  | No    | No P  | io No        | Permanent                     | 01/02/2023             | 01/02/2023        |                             | No                |                     |             | 10.0              | 32.5              | 0.31         | 39.0                  | National<br>Joint<br>Council<br>(Local<br>Government<br>Services) | Rest of<br>England<br>Wales | NJC<br>20           | 350000.00             |                    | No               |                            |                        |                   |

This will show all the current Staff Contract Details, including if a member of staff has more than one. You can choose to show Expired and Inactive Staff Members, please remember it is all contracts from **01/09/2023 to 07/11/2024** that the School Workforce Census is looking at.

To enter or edit details you can either

- access each staff member's profile through Admin > Personnel > Staff > Select a Staff
   Member > Contracts
- update some fields in everyone's information in bulk using the Staff Group Updater
- It is considered best practice to give each contract a name. You could for example name each contract with the associated job role i.e. 'teacher contract'.
- The census will be collecting all contract data where the end date is after 1st September.
- Each contract must have a base pay (or daily rate) and hours recorded.
- Contracts with neither base pay/daily rate or hours recorded should be regarded as occasional employment and must be recorded in the school level module if the member of staff is present on census day.

### Contract Type

• If a staff member has a contract with a school then one of the following values must be selected from the codeset: permanent, fixed term, or temporary.

### **Contract Dates**

- The contract dates must be in the format of DD/MM/YYYY.
- Start date and end date (or blank)

### Post

- The classroom teacher post may be used to record teachers on the main or the upper pay range
- Unqualified teachers must be recorded in the post of classroom teacher
- Executive head teacher should be used for a head teacher who directly leads two or more schools in a federation or partnership agreement.
- Support staff based in the classroom for learning and pupil support must be assigned the post of Teaching Assistant.
- School Business Professionals (SBP) must be given this Post.

#### **Role Identifier**

• This list is provided directly by the DfE. If a role cannot be located please select the role that has the closest description to your role type.

### Date of Arrival in School

- The arrival date must be in the format of DD/MM/YYYY and must be provided for all teachers and teaching assistants that started their current period of continuous service with the school on or after 1 September 2009. Its is optional for other support staff.
- Used to show the start of the current period of continuous service.

#### Pay Review Date

• For contracted teachers and Agency/SLA teachers this should be the most recent determination of a teacher's pay since 1st September (the review may not have taken place by the time of the school workforce census, so the previous year's determination should be entered).

#### Pay Range

- For non-teachers this will be either "National Joint Council (Local Government Services)" or "Other". For teachers this will depend on their post and whether or not they have crossed the threshold to the upper pay range. Academies that use their own pay range should assign "Other".
- The Leadership Pay Range should only be used for staff in leadership positions (head teachers, executive head teachers, deputy heads and assistant heads) and not for classroom teachers.

#### Pay Framework (Leadership members only)

• Contracts starting before 01/09/2014 will default to the Pre 2014 framework, whereas contracts starting after this date will link to the 2014 framework.

#### Pay Range Minimum and Pay Range Maximum (Leadership members only)

• Every leadership teacher paid on the leadership pay scale will have a basic salary range within which they can expect to be paid while they remain in the same post at the same school.

#### Origin (Where From)

 If an employee has a new contract and has not changed job role please ensure you choose 'Not Applicable – Change of Contract' from the available options. You will need to supply this information for teachers and teaching assistants if the contract start date is later than the 1st September 2009.

#### **Reason for Leaving**

- Reason for leaving is separate from Destination and indicates the reason for a teacher or teaching assistant ending their period of employment with the school or local authority.
- Examples include Voluntary Redundancy, Compulsory Redundancy, Left for other teaching post.
- Reason for leaving must be provided for all contracted teachers and teaching assistants that left during the previous academic year (from 1st September). It is not required for other staff, such as agency staff

#### Destination

• Required for all teachers and teaching assistants if they have a finished contract and the contract end date is after 1st September.

#### **Daily Rate**

• Only required for Agency/SLA teachers. If daily rate is 'Yes' then hours worked per week and FTE hours per week must be provided. If daily rate is provided, no base pay is needed.

#### **Base Pay**

- Please ensure when inputting your base pay that no special characters are used, such as the '£' symbol. The Base Pay is the employee's gross actual annual salary.
- It should not include any additional payments or allowances.
- The pay of part-time or term time only staff must not be adjusted upwards to the pay of a fulltime equivalent member of staff.
- If any elements of the salary are safeguarded these must be reflected in the base pay.
- Necessary for all staff not paid by daily rates.

#### Safe Guarded Salary

• Only required for contracted teachers.

#### **Category of Additional Payments**

- The actual amount paid should be given. Any one-off payments should show the amount received in full
- Should include all additional payments earned
- TLR3 payments need to be reported separately from other TLR payments
- This data is not required for the post of 'Other Support Staff'

#### **Additional Payment Amount**

• The annual actual amount should be given.

#### Pay Start Date and End Date

• For TLR3 payments

#### Hours Worked Per Week

- This number should be no more than one decimal place (e.g. 32.5). The hours per week represents how many actual hours the employee works.
- Hours are recorded as decimal figures, not as hours and minutes (27.5 means 27 and a half hours). See Appendix 1

#### FTE Hours Per Week

• This number should be no more than one decimal place (e.g. 32.5). The FTE hours per week represents how many hours a full time person would be completing. FTE hours per week may vary.

#### Weeks Per Year

- Records the number of weeks per year the member of staff is paid, including any paid holiday.
- If someone is on a term-time only contract for 37 weeks per year but receives their pay in twelve monthly instalments, it is 37 weeks not 52 that should be entered.

Personnel - Staff

## Subjects Taught [Applicable to schools with Secondary phase]

In the School Workforce Census, curriculum information is collected on the subjects taught by teachers in Secondary schools this is not required from nursery, primary, special schools or from Pupil Referral Units (PRUs).

On the Staff Profile you can add this information in the Subject Taught area.

|                                                                             |                                                   |     | Select a Staff Member                                                                                                    |
|-----------------------------------------------------------------------------|---------------------------------------------------|-----|----------------------------------------------------------------------------------------------------|
| James Hamer 🌣                                                               |                                                   | 📩 * | Absences 🌣 💡                                                                                                    |
|                                                                             | Can logon to ScholarPack? Yes<br>Username: jhamer |     | ▶ 2024 - 2025                                                                                                    |
|                                                                             | Change password/roles                             |     | → 2023 - 2024                                                                                                    |
|                                                                             |                                                   |     | Contract Info 🏶 🛛 💡                                                                                                    |
|                                                                             |                                                   |     | <ul> <li>Contract Teacher Contract Test JH (Main Contract) 🏶</li> </ul>                                                                        |
|                                                                             |                                                   |     | Extra Details                                                                                                    |
| Add Photo                                                                   |                                                   |     | Personal Details                                                                                                    |
| James Hamer will be included in                                             | the workforce census                              |     | Contact Details                                                                                                    |
|                                                                             |                                                   |     | Qualifications                                                                                                    |
| Scholar ID: 147                                                             |                                                   |     | <ul> <li>Training </li> </ul>                                                                                                    |
| Home Phone:                                                                 |                                                   |     | <ul> <li>Medical Details and Disabilities </li> </ul>                                                                                          |
| Email:                                                                      |                                                   |     | Accidents and First Aid                                                                                                    |
| Address                                                                     |                                                   |     | <ul> <li>Dietary Requirements III</li> </ul>                                                                                                   |
| Country:<br>Postcode:                                                       |                                                   |     | <ul> <li>Subjects Taught I</li> </ul>                                                                                                    |
| Vehicle Registration:<br>Vehicle Colour:<br>Vehicle Make:<br>Vehicle Model: |                                                   |     | Subject         Subject Hours         Years         Delete           Information and Communication Technology         32.5         2         ¥ |

To add a **Subject**, click the **Cog** and enter the **Subject** from the dropdown menu, enter how many hours and the year group taught. You will need to add a separate entry for each year group (NC year groups 5 and above).

To delete a **Subject** entry click the Delete **X** for that entry.

Subject codes are set in Admin > Config > Core Setup > Subjects

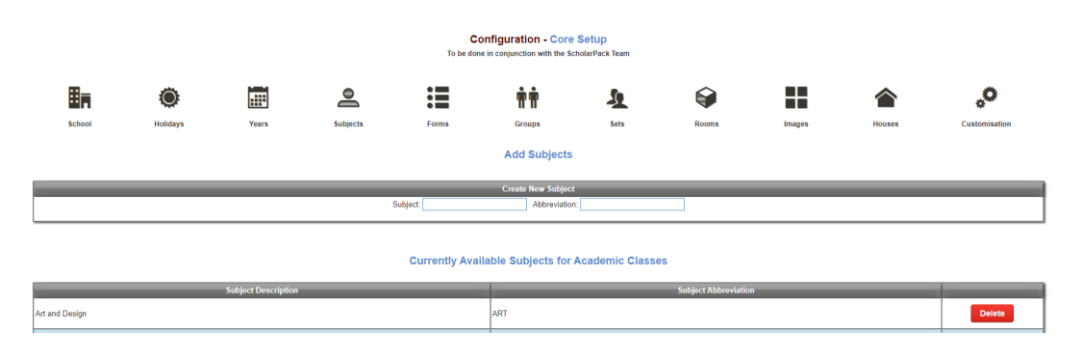

Subject codes should match the DfE subject codes if you are adding a new one.

## Pay Spine Points

If you have the Human Resources (HR) user role on ScholarPack, you can generate Staff Pay Spine Points at **Admin > Personnel > Pay Spine Points**.

#### Staff - Pay Spine Points

|                  | Add New Bulk | c Edit     |        |      |
|------------------|--------------|------------|--------|------|
| Spine Point Code | Description  | Pay Amount | Active | Edit |
| М1               | Main Scale   | 31650.0    | Yes    | Edit |
| M2               | Main Scale   | 33483.0    | Yes    | Edit |

This feature allows you to generate Pay Spine Points, give each Spine Point a salary value and if needed rename the Pay Spine Point. Once set, these are then available to set against a member of staff's contract and if you have set a monetary value against the pay spine, this will automatically populate the base pay of a staff contract.

# Please note: Changing a spine point will not automatically update the base pay if a base pay has already been assigned.

Once you have selected the icon, you are able to edit or add a new spine level.

The **Edit** function allows you to change the Spine Point code (e.g. M3), the Description and the Pay Amount. After new details have been entered, click **Update** to save.

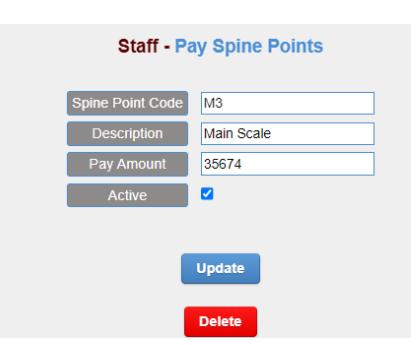

You can also create a new Spine Point by clicking on green Add New button at the top of the page. Note: Spine Point Codes are unique, you must not have two the same. If you have two with the same value, then the contract will be duplicated on the staff profile.

#### ScholarPack School Worksforce Census 2024

| Staff - Pay Spine Points |        |  |  |  |  |
|--------------------------|--------|--|--|--|--|
| Spine Point Code         |        |  |  |  |  |
| Description              |        |  |  |  |  |
| Pay Amount               |        |  |  |  |  |
|                          |        |  |  |  |  |
|                          | Insert |  |  |  |  |

The **Bulk Edit** option allows you to apply any changes made to either the Pay Amount or the Pay Spine Code or Description to existing staff contracts. It also allows you to apply a percentage increase to all pay amounts. These can then be used in a staff contract.

#### Removing staff from the census

If you go to **Admin > Personnel > Staff**, on each account you will see a note specifying if that account 'will be included in the workforce census'.

To exclude an account simply click on the green note saying '[Account Name] will be included in the workforce census'

| Steph Abbas 🌣                | <b>a</b> •                                                                    |
|------------------------------|-------------------------------------------------------------------------------|
|                              | Can logon to ScholarPack?<br>Yes<br>Username: sabbas<br>Change password/roles |
|                              |                                                                               |
| Add Photo                    |                                                                               |
| Steph Abbas will<br>workford | be included in the<br>census                                                  |

You will be presented with a pop-up message to agree to:

| demo.scholarpack.co.uk says                                                                                     |
|----------------------------------------------------------------------------------------------------|
| It is a legal requirement that all of the following staff are returned in the Workforce Census<br>Support Staff |
| Agency Staff                                                                                                    |
| Teaching Assisstants                                                                                            |
| ScholarPack will include all staff with contract information in the census return.                              |
| Are you sure you want to exclude Steph Abbas from the census?                                                   |
|                                                                                                    |
|                                                                                                    |

When **OK** is selected, and the note will then change to red text saying '[Account Name] will be excluded from the workforce census'

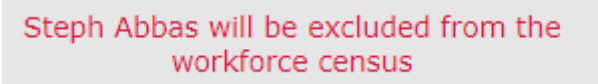

This completes the data preparation section. The next section covers how to complete the census return.

## **Changing School Workforce Census Settings (Partial Return)**

Changes to the settings may be required if:

- Your school does not record contract/service agreements, as these are provided by your Local Authority. Some Local Authorities may supply contract details from an HR/Payroll system.
- ScholarPack is not used to record contract/service agreements, but they are recorded in a different system.
- The editing of Base Pay is required before the pay details are collected for the return.

Select **Admin > Census > Workforce**. In the far-right hand panel **Output Information** click on the below area:

Output Information Please be aware that options in this panel require a great deal of processing and could therefore take a few minutes to complete, please be patient. Make sure you check the census before downloading.

> Has your Local Authority asked you to provide a Partial Census Return? If so, click here to choose which sections to generate.

This will open the options to be deselected.

Please refer to your LA for guidance on which sections to include in your partial return. Available sections are:

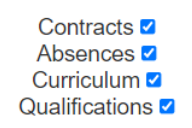

The data items deselected will then grey out and not be collected in your partial workforce census return. To run the census based on partial data select the **Calculate Partial Census Return** option.

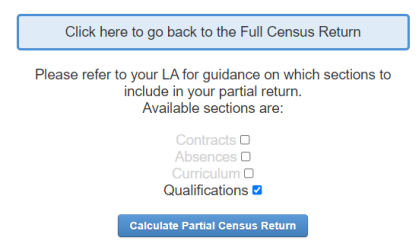

There is also the option to go back to a **Full Census Return**.

Click here to go back to the Full Census Return

## **Resolving Errors and Queries**

The data in your system has now been thoroughly checked and updated where necessary. This section moves on to cover calculating a new census return and resolving any errors and queries.

Open the School Workforce census module by clicking on Admin > Census > Workforce. To calculate the census return, click on 'Calculate Full Census Return' located in the output information panel on the right-hand side.

|                      | Output Information                                                                                                    | _                   |
|----------------------|----------------------------------------------------------------------------------------------------|---------------------|
| Please be<br>few mir | aware that options in this panel require a great deal of processing and could therefonutes to complete, please be patient. Make sure you check the census before downloa | re take a<br>ading. |
|                      | Has your Local Authority asked you to provide a Partial<br>Census Return? If so, click here to choose which sections to<br>generate.                                     |                     |
|                      | Calculate Full Census Return                                                                                                    |                     |
|                      | Generate Official School Summary                                                                                                    |                     |
|                      | Download Full Census File                                                                                                    |                     |

This will open the 'School Census Validation Report' page and will show all errors and queries found on the census return. The total number of errors and queries are shown at the top of the validation report.

#### School Workforce Census Validation Report

| XSLT                                                      | Version                                                                                          | : 2023.1.1 Released 2023-09-06                                                                                                    |                     |        |  |  |
|-----------------------------------------------------------|--------------------------------------------------------------------------------------------------|----------------------------------------------------------------------------------------------------|---------------------|--------|--|--|
| Scho                                                      | School F                                                                                         |                                                                                                    |                     |        |  |  |
| Cens                                                      | us Date                                                                                          | 02.11.2023                                                                                                    |                     |        |  |  |
| Teach<br>Agen<br>Teach<br>Scho<br>Leade<br>Other<br>No va | ners in ro<br>cy / SA t<br>ning Ass<br>ol Busin<br>ership, N<br>suppor<br>lid cont<br>re 1 error | egular service: 0<br>ieachers in regular service: 0<br>istants: 0<br>iess Professional: 0<br>Jon-Teacher: 0<br>t staff: 0<br>ract: 0<br>s and 5 queries.                                                                                                    |                     |        |  |  |
| Туре                                                      | Rule<br>Number                                                                                   | Problem                                                                                                    | Error Details       | Comple |  |  |
| Error                                                     | 4085                                                                                             | Please note that this return contains no contract records. Please ensure that this is correct and that contract data is<br>being supplied to the Department by another source                                                                                                    | Error 4085 Details  | *      |  |  |
| Query                                                     | 4095Q                                                                                            | Please note that this return contains no absence records. Please ensure that this is correct and that absence data<br>is being uploaded to COLLECT in a separate xml file and that MnR is being completed                                                                               | Query 4095Q Details | *      |  |  |
| Query                                                     | 4517Q                                                                                            | This return contains no Pay Review Dates, please ensure that this is correct                                                                                                    | Query 4517Q Details | *      |  |  |
| Query                                                     | 6540Q                                                                                            | At least one staff record in this school's return should show a role of Head Teacher or Executive Head Teacher                                                                                                    | Query 6540Q Details | *      |  |  |
| Query                                                     | 6550Q                                                                                            | At least one staff record in this school's return should show a role of SENC (SEN Co-ordinator) under a current<br>contract. Where SENCO is missing please add this additional role to the appropriate open contract staff record                                                       | Query 6550Q Details | *      |  |  |
| Query                                                     | 7240Q                                                                                            | Please note that this return contains no Teacher vacancy records. Please ensure that is correct, in which case a<br>note of confirmation must be provided in COLLECT. Please check the 'School Workforce Census: Minimum<br>notepad entries' guidance document for the accepted wording | Query 7240Q Details | *      |  |  |
|                                                           |                                                                                                  |                                                                                                    |                     |        |  |  |

You will need to work through each error in turn to resolve them and check over each query to either resolve these too or ensure you are happy with them being included on your return. The errors and queries are listed along with a small description of the issue. More information is displayed when you click on the error.

| Туре  | Rule<br>Number | Problem                                                                                                    | Error Details       | Complete |
|-------|----------------|----------------------------------------------------------------------------------------------------|---------------------|----------|
| Error | 4085           | Please note that this return contains no contract records. Please ensure that this is correct and that contract data is being supplied to the Department by another source                                | Error 4085 Details  | *        |
| Query | 4095Q          | Please note that this return contains no absence records. Please ensure that this is correct and that absence data<br>is being uploaded to COLLECT in a separate xml file and that MnR is being completed | Query 4095Q Details | *        |

Most errors will include a button to 'Error or Query Details. This opens the relevant area in ScholarPack Help so that you can understand what needs to be done.

Click the **Return to Census Page** button and make the required changes.

To clear an error from the validation report after you have resolved it, you will need to use the **'Recalculate Census**' button.

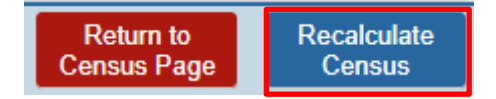

We would advise resolving a couple of errors before recalculating the return, as this can take some time to run. You should see the number of errors and queries reduce each time the census is recalculated. You can recalculate your return as many times as you like.

The most common acceptable queries are:

- 4100Q Teacher with Teacher Number missing.
- Every school will be expected to have a SENCO and to have a headteacher or executive headteacher. If this is a combined role within the school, for example the Head is also the SENCO then a note will need to put on COLLECT for queries 6540Q and 6550Q
- 6260Q SENCOs should have a NASENSCO qualification or be working towards one.
- 4095Q The return contains no absence records. This could be due to no staff absences or a new school/academy or recently converted academy.
- 4470Q Qualified Status inconsistent with Pay Range type.
- 4935Q Last day of absence is missing for non-maternity leave.
- 6560Q The school has School Business Professional, but none are on the SLT.
- 7240Q Please note that this return contains no vacancy records.

Common errors that will require a resolution are:

- Error 4160 Member of the workforce with missing NI number.
- Error 4516 Teacher should have had a pay review since beginning of the previous academic year.

DfE Notepad entries guidance:

https://assets.publishing.service.gov.uk/media/6540e80f15099000124bf7b5/SWF\_Minimum\_Notep ad\_Entries\_Guide\_2023.pdf

### DfE Summary and ScholarPack Summary

You might want to check through the DfE summary at this point, which is accessible from the 'Generate Official School Summary'. Check through the information to make sure the data matches what you would expect of your school.

The **Official School Summary** will need to be printed, <u>signed and dated</u> by the Headteacher on census day. This is covered in the next section of this document.

## **On Census Day**

#### **Teacher Vacancies**

The census will be collecting information about each vacant or temporarily filled teaching post on census day including:

- Vacancy Post
- Vacancy Temporarily Filled
- Vacancy Advertised

To input this information, you will need to go to Admin > Census > Workforce Census > Vacancies.

#### **Occasional Teacher Headcount**

This is an area to record how many members of occasional teachers are in your school on Census day, for example, Supply Teachers.

To input this information, you will need to go to Admin > Census > Workforce Census > 2024 Occasional Teachers

• Input occasional teacher count

If the count is 'zero' then please enter 0. If you completed your Workforce Census with ScholarPack last year you may see your count from the previous census when accessing this area, please amend this.

#### **Other Staff Headcount**

This is an area to record how many members of occasional staff are in your school on Census day, for example, IT Technicians, Grounds maintenance or speech language therapists.

To input this information, you will need to go to Admin > Census > Workforce Census > 2024 Other Staff

• Input other staff head count

If the count is 'zero' then please enter 0. If you completed your Workforce Census with ScholarPack last year you may see your count from the previous census when accessing this area, please amend this.

| 2024 Vacancies           | Information must be provided for each teacher post that is vacant or temporarily filled on the Census day.                                                                                                    | Staff Vacancies     |
|--------------------------|----------------------------------------------------------------------------------------------------|---------------------|
| 2024 Occasional Teachers | This is an area to record how many members of occasional staff are in your school on Census day, so this ranges<br>from Supply Teachers to Staff that support children with learning difficulties.                                                                                                    | Occasional Teachers |
| 2024 Other Staff         | This data item is a count of the number of support staff (leaching assistants and other support staff) by role, who<br>are not employed directly by the local authority or the school and who are in school on the Census day, or the next<br>working day. Examples might include contract cleaners, nurses employed by a PCT and outsourced IT<br>technicians. | Other Staff         |

## **Calculate New Census Return**

From the census return screen (Admin > Census > Workforce Census 2024), click on the button 'Calculate Full Census Return' on the right-hand side. This checks through the data and validates the return. You will need to check that you have no further errors and queries to resolve before you send through your census return. You will have already done this whilst working through the instructions, but it is important to calculate the return again on census day in case anything has changed.

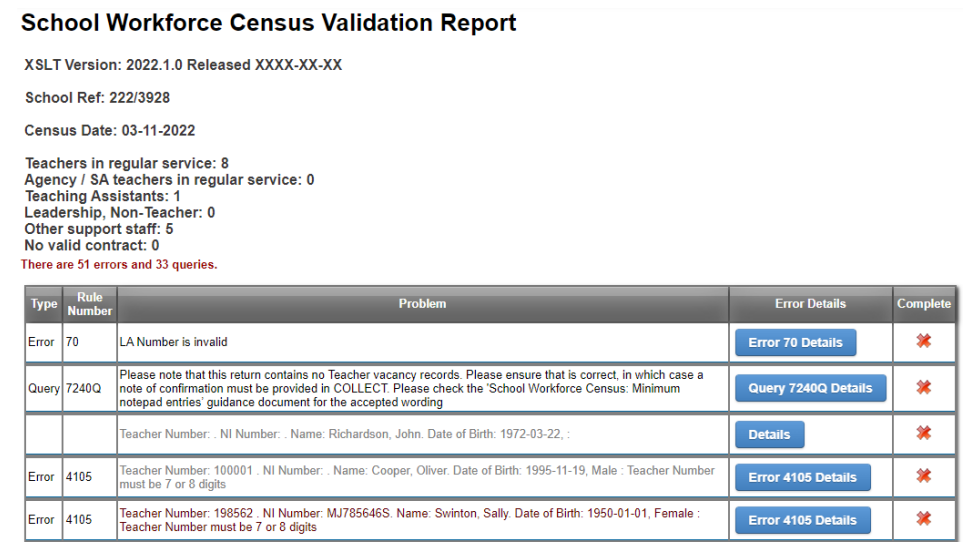

Information on how to work through the errors and queries can be found earlier in this document within the section '**Resolving Errors and Queries**'. You might want to print a copy of the school census validation report when all errors and queries have been resolved. You might still have some remaining queries where the data is correct but still showing a query – these are fine to send through.

#### Print the Summary

Once you have cleared the errors and queries, you will need to print the **Official School Summary** and have this dated and signed off and dated by the Headteacher. If the screen is still open on the census validation report, you can open the DofE summary using the button on the right-hand side of the screen.

If you had returned to the 'Census Page', the same summary can be opened using the 'Generate Official School Summary' button on the right-hand side of the screen.

**Generate Official School Summary** 

The summary can then be printed using the print button at the top of the summary screen. Remember that The **Official School Summary** will need to be printed, **signed and dated** by the Headteacher on census day.

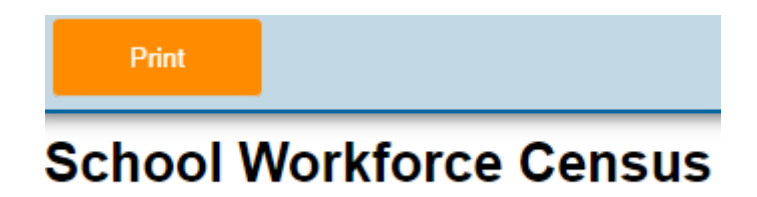

#### **Download Census File**

When you have finished resolving the errors and queries (all that can be resolved) and the Headteacher has signed and dated a copy of the summary, this is when you need to click on the '**Download Census File**' button from the census screen (**Admin > Census > Workforce 2024**). This is the final 'authorisation' button and you should only click this when you are satisfied that the school census is correct and complete.

**Download Full Census File** 

Depending on which web browser you are using, you might be asked where you want to save the file to. If you are not asked where to save the file, then it is likely to be automatically saved to your '**Downloads**' folder (or a different default folder). The file will be an XML file and will be in the following format '815\*\*\*\*\_SW3\_815LL24\_\*\*\*.xml'.

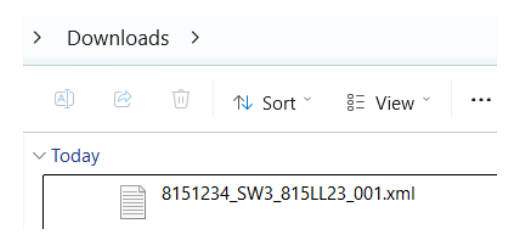

It does not matter where you choose to save the file, as long as you remember the location, as you need to find the file in order to upload it. The census file is an XML file; you will need to upload this to **COLLECT**.

## **Uploading your Census to COLLECT**

Your completed census return file now needs to be uploaded and submitted to **COLLECT**. This is accessed via the **DfE Sign-in** website - <u>https://services.signin.education.gov.uk/</u>

#### Uploading the return:

1. When you first access the site, you will see the screen below. Click on 'Start now'.

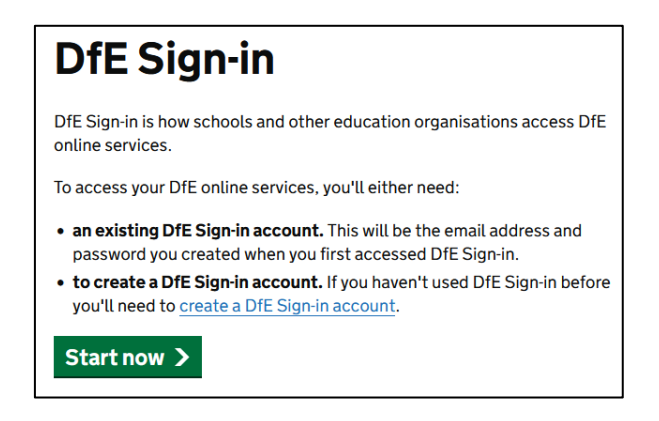

2. Enter your username and password then click on the 'Sign in' button.

| Department for Education<br>Sign-in                            |
|----------------------------------------------------------------|
| Sign-in to access DfE online services.                         |
| Email address                                                  |
| Password                                                       |
| Forgotten your password?                                       |
| By signing in you accept our <u>terms and conditions</u> .     |
| Sign in Create account                                         |
| Services accessed using DfE Sign-in                            |
| If you are inactive for 20 minutes, your session will timeout. |

3. When you have logged in you should see a screen similar to below:

#### ScholarPack School Worksforce Census 2024

| My services<br>Here you can access servi<br>account. Need a new serv<br>Request a service under th                                                                                                    | ces associated with you<br>ice, form, role, or censu<br>ne related actions menu        | ır<br>ıs?<br>ı.                                                                                                    |  |
|----------------------------------------------------------------------------------------------------|----------------------------------------------------------------------------------------|----------------------------------------------------------------------------------------------------|--|
|                                                                                                    |                                                                                        | Related actions<br>Request access to a service<br>See approvers at an organisation<br>Help with services                          |  |
| Service                                                                                                    | Description                                                                            |                                                                                                    |  |
| Analyse school performance                                                                                                    | Analyse school performance<br>MATs, LAs, Dioceses, Ofsted<br>support school improvemen | (ASP) is a secure system where DfE users, schools, academies,<br>and governors can access detailed performance data to help<br>t. |  |
| <u>Collect</u>                                                                                                    | COLLECT (Collections Onlin see and submit data collecti                                | e: Learners, Education, Children and Teachers) allows users to<br>ons and censuses to the Department for Education.               |  |
| GiAP is the replacement for Key to Success. Access selected pupil le<br>attainment data from the national pupil database, create and monito<br>cohorts of pupils and access pupil premium information. |                                                                                        |                                                                                                    |  |

NYES Digital unfortunately do not have access to a COLLECT for the School Workforce Census and so we can't currently provide screenshots for this area.

Submitting the School Workforce Census is similar to the normal School census but if you need any help please do contact us.

You will be expected to:

- 1. Upload the Return
- 2. Open the Return and check the queries, adding a Return Level Note for any queries.
- 3. Submit the Report
- 4. Launch any Reports (although they may not be show data until 24 hours after submitting)

A more detailed guide to the use of **COLLECT** can be accessed here:

https://assets.publishing.service.gov.uk/government/uploads/system/uploads/attachment\_data/file/ 821208/Collect\_guide\_for\_schools\_July-2019.pdf

## **Checklist for Workforce Census**

Please use the following checklist to ensure you have completed every step of the census return:

|                                | Completed |
|--------------------------------|-----------|
| School Information             |           |
| Staff Details                  |           |
| Staff Absences                 |           |
| Checking Qualification         |           |
| Employment Details             |           |
| Resolving Errors and Queries   |           |
| On Census Day (Head Counts)    |           |
| Sending your Census to COLLECT |           |
|                                |           |

Please call the NYES Digital Helpdesk (01609 536086) and select option1, (MIS) for assistance with the School Workforce Census

## **Congratulations your School Workforce Census is now complete!**

## Appendix 1

| FTE<br>ratio | Directed hours per<br>week |
|--------------|----------------------------|
| 0.1          | 3.25                       |
| 0.2          | 6.5                        |
| 0.3          | 9.75                       |
| 0.4          | 13                         |
| 0.5          | 16.25                      |
| 0.6          | 19.5                       |
| 0.7          | 22.75                      |
| 0.8          | 26                         |
| 0.9          | 29.25                      |
| 1.0          | 32.5                       |